## Connecting to eduroam using eduroam CAT (Configuration Assistant Tool) for Android 4.3 and higher

This guide explains how to connect to the eduroam using the eduroam CAT (Configuration Assistant Tool).

- Staff
- Students
- Before you start... You need your MyUMP-ID & password
  - An internet connection

Instruction:

1 - Install the eduroam CAT app via the Google Play Store

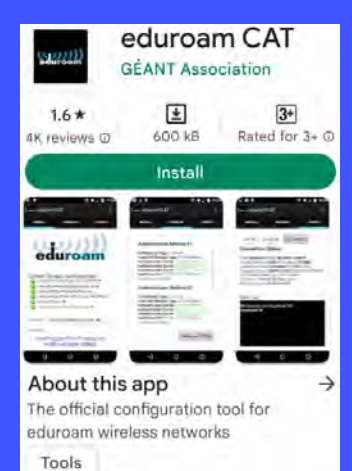

## Data safety

Developers can show information here about how their app collects and uses

## 4 - > click on Yes

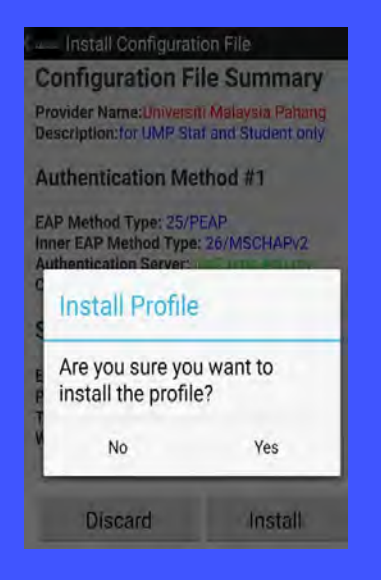

7 - Check your device's Wi-Fi settings to confirm you are connected to eduroam.

2 - Click ON for Manual Search and type Pahang than > click Universiti Malaysia Pahang

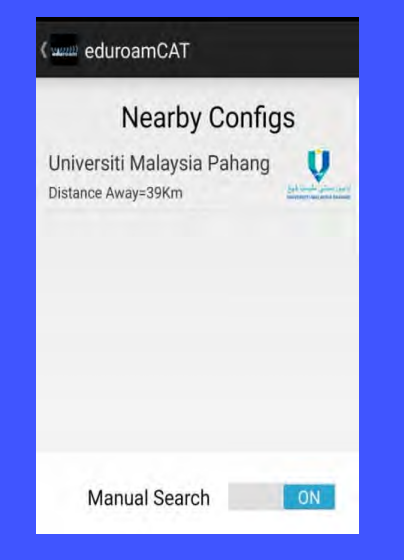

5 - Login using your ecom userid@<realm> and your password , then click on Install

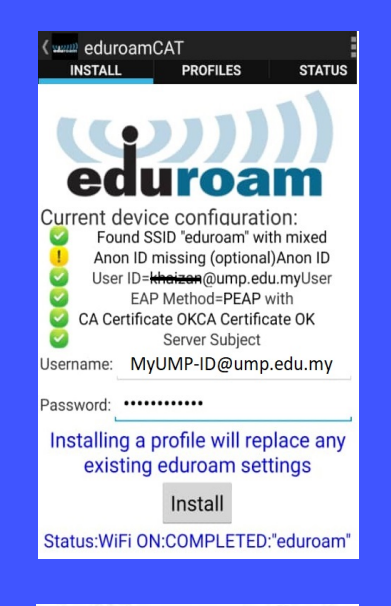

| ← Wi-Fi                      | 8 :     |
|------------------------------|---------|
| Wi-Fi                        |         |
| Wi-Fi Assistant              |         |
| eduroam 2.46/56<br>Connected | 0       |
| SAVED NETWORKS               |         |
|                              | 0       |
| ᅙ staff@ump                  | 0       |
| AVAILABLE NETWORKS           | Refresh |
| 중 WPA 2.4G/5G                | 0       |

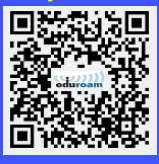

Please note: UMP are not responsible for any content downloaded from third party sites. Installing files from third party sites on to personal machines/devices is entirely at the owner's risk.

3 - Configuration file isummary for UMP > click on Install

| (www Install Configuration File                                                                                                    |         |  |
|----------------------------------------------------------------------------------------------------|---------|--|
| Configuration File Summary<br>Provider Name:Universiti Malaysia Pahang<br>Description:for UMP Staf and Student only                            |         |  |
| Authentication Method #1                                                                                                    |         |  |
| EAP Method Type: 25/PEAP<br>Inner EAP Method Type: 26/MSCHAPv2<br>Authentication Server: idp2.ump.edu.my<br>CA Certificate CN: CN=ISRG Root X1 |         |  |
| Support Information<br>Email Address:helpdesk@ump.edu.my<br>Phone Number:+609-431 5055<br>Terms of Use:<br>Web Address:http://ptmk.ump.edu.my  |         |  |
| Discard                                                                                                    | Install |  |

6 - You will be presented with a screen showing the configuration and a message stating that the profile was installed.

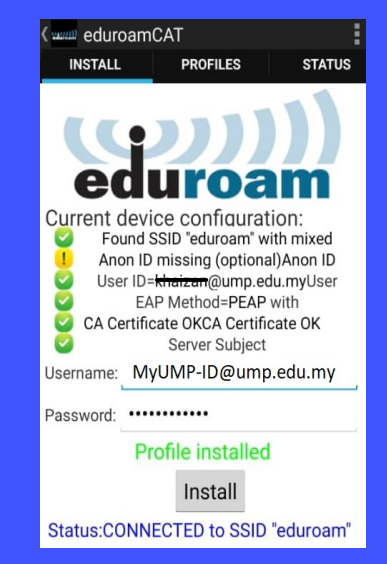

Connect to eduroam using your MyUMP-ID@<realm> (ump.edu.my for staf or student.ump.edu.my for student) and your password